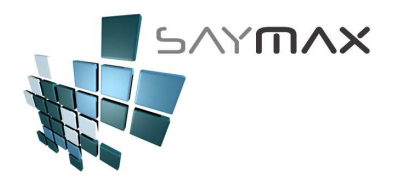

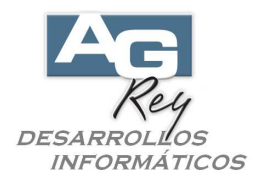

# Manual del Usuario – CITI Compras y Ventas

## **CITI VENTAS**

Luego de haber realizado las Ventas del mes, se deberá ejecutar el Informe de IVA VENTAS.

| Archivos | Edición | Informes Varios Configuración | Ayud | la Project                       |   |
|----------|---------|-------------------------------|------|----------------------------------|---|
|          |         | Generales<br>Artículos        | ;    |                                  |   |
|          |         | Ventas                        | •    | Comprobantes Pendientes          | × |
|          |         | Compras                       | •    | Cta.Cte.Clientes                 | ۲ |
|          |         | Producción                    | •    | Vendedores                       |   |
|          |         | Fiscal                        | F    | Informe de Cheques               |   |
|          |         | Mensajes entre Terminales     | •    | Libro de Iva Ventas              |   |
|          |         |                               | _    | Informe de Caja                  |   |
|          |         |                               |      | Items Facturados                 |   |
|          |         |                               |      | Items Pedidos y Presupuestados   |   |
|          |         |                               |      | Estadística Artículos Facturados |   |
|          |         |                               |      | Rentabilidad                     |   |
|          |         |                               |      | Informe de Remitos               |   |
|          |         |                               |      | Gráficos                         | ۲ |

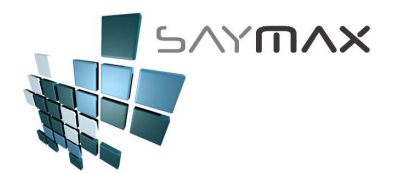

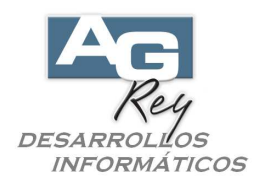

Una vez en la pantalla de Iva Ventas, se deberán ingresar los filtros correspondientes.

| 🗩 Libro de Iva Ve    | ntas                            |                     |        |                                                                                                    | _ O ×                                                   |
|----------------------|---------------------------------|---------------------|--------|----------------------------------------------------------------------------------------------------|---------------------------------------------------------|
|                      | Desde                           |                     |        | Hasta                                                                                               | FILTROS                                                 |
| Fecha Factura        | 01/06/2016                      | ](1)                |        | 30/06/2016 (2)                                                                                      |                                                         |
| Fecha Vencimiento    | 11                              |                     |        | 31/12/2099                                                                                          |                                                         |
| Fecha de Entrega     | 1.1                             |                     |        | 31/12/2099                                                                                          |                                                         |
| Cliente              |                                 |                     | 44 44  |                                                                                                    | 44 44                                                   |
| Grupo Cliente        | a <u>.</u>                      | N                   | •      |                                                                                                    | ×                                                       |
| Vendedor             |                                 | ×                   | 3      |                                                                                                    | ×                                                       |
| Zona Cliente         |                                 | ×                   |        |                                                                                                    |                                                         |
| Terminal             |                                 | ×                   |        | 10                                                                                                  | 27                                                      |
| Nº de Reparto        |                                 |                     |        |                                                                                                    |                                                         |
| Impresora Fiscal     | <ul> <li>Impresiónes</li> </ul> | ; Fiscales          | (3)    |                                                                                                    |                                                         |
|                      | Todo                            | NO FISCAIES         |        |                                                                                                    |                                                         |
| Tipo de Informe      | Detallado cor                   | Percepciones (Apais | ado) 💌 | (4)<br>Genera TXT para CITI VENTA                                                                   | S (5)                                                   |
| Detalle / Totalizado | DETAILADO NON                   | Comproh             |        | Genera 3 TXT's de PERCEPC                                                                           |                                                         |
|                      | DETRICADO POL                   | comprob.            |        | 1) de PCIA, de BS.AS., p/importar de                                                                | esde A.R.B.A                                            |
|                      |                                 |                     |        | <ul> <li>2) de CAPITAL - solo FACTURAS, p.</li> <li>3) de CAPITAL - sólo Ntas.Cred., p.í</li> </ul> | Importar desde A.R.CI.B.A.<br>mportar desde A.R.CI.B.A. |
|                      |                                 |                     |        |                                                                                                    |                                                         |
|                      |                                 |                     |        |                                                                                                    | (6)                                                     |

Tener en cuenta en el punto (3), que al seleccionar "Impresiones fiscales", sólo se estarán seleccionando las Facturas Electrónicas.

El punto (4), es el Tipo de Informe Nº 6 "Detallado con Percepciones (Apaisado)".

Al seleccionar este tipo de informe, aparecerá automáticamente la opción "Genera TXT para CITI VENTAS", para que se pueda tildar.

De esta forma, se podrá tildar dicha opción (Genera TXT para CITI VENTAS).

Luego, al generar un informe (sin importar si la salida es por pantalla, por impresora, por pdf, o cualquier otro tipo de salida), se generarán 2 archivos TXT correspondiente al Citi Ventas.

Una vez generados los 2 archivos TXT, se deberán enviar al contador para ser procesados por el sistema S.I.A.P. (Sistema de la Afip para importar los Citi Ventas).

Nota:

Informamos que hemos detectado (no sabemos cual es el motivo técnico de Yahoo), que cuando se envían los archivos TXT's hacia casillas de Yahoo, este servidor (Yahoo) distorsiona los TXT recibidos, sólo haciendo legible el primer comprobante de todos los comprobantes informados en el libro de Iva (compras o ventas). Por tal motivo, recomendamos Zipear los dos archivos TXT del Citi Compras y los dos archivos TXT del Citi Ventas antes de enviárselo al Contador (en el caso que el Contador posea una casilla de Yahoo).

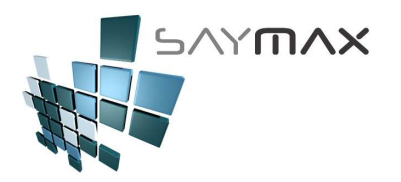

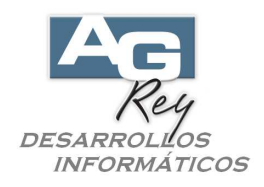

### **CITI COMPRAS**

Al ingresar las Compras, se tendrá que tener en cuenta varias cosas para que al generar luego los archivos TXT del Citi Compras, no haya inconvenientes ni errores.

Para ir al módulo de ingreso de Compras e ingresar las Compras tipo "A" o tipo "C", se deberá seleccionar esta opción:

| Archivos | Edición     | Informes Va   | rios | Configuración | Ayuda         |             |
|----------|-------------|---------------|------|---------------|---------------|-------------|
| A. Tat   | olas Maes   | tras          | ٠    |               |               |             |
| B. Art   | iculos      |               |      |               |               |             |
| C. Per   | rsonas e l  | Instituciones | э.   |               |               |             |
| D. Tał   | oleros      |               | •    | Comprobant    | es:           | ALT+F       |
| E. Pag   | gos/Cobra   | anzas         | ٠    | Cobranzas y   | / Gastos      | ALT+C       |
| F, Pro   | ducción     |               | ⇒    | Informes      |               | ALT+I       |
| G. Cer   | rrar Sesió  | n             | •    | Ingreso Mae   | estros        | ALT+M       |
| Z. Sali  | ida del Sis | tema          |      | Seteos por e  | el Usuario    | ALT+S       |
|          |             |               | _    | Tablero Pers  | sonal         | ALT+P       |
|          |             |               |      | Configuracio  | on por el Adi | ministrador |
|          |             |               |      | Proceso de 3  | Importación   | de Datos    |

Luego se visualizará esta pantalla, donde se seleccionará la solapa "Compras" y luego uno de los dos botones de Compras tipo "A" o Compras tipo "C".

| Compra             | as y Pedidos a                  | Proveedores       |                             | <u>a</u> |                                             | 2      |
|--------------------|---------------------------------|-------------------|-----------------------------|----------|---------------------------------------------|--------|
|                    |                                 |                   |                             |          |                                             |        |
| Compr<br>(Modifica | as<br>Cta.Cte. y Stock)         | COMPRA a Proveec  | lores (+ stock)             | COMPRA   | "C" a Proveedores (+                        | stock) |
| Notas<br>(Modifica | de Crédito<br>Cta.Cte. y Stock) | Devolución a Prov | /ee. (- stock)<br>PENDIENTE | Devoluci | ón "C" a Provee. (- si<br>d. "C" INDEPENDIE | tock)  |
| Pedido             | 8                               | Pedidos a PROV    | EEDORES                     | Pedidos  | s "C" a PROVEEDOR                           | ES     |
|                    |                                 |                   |                             |          |                                             |        |

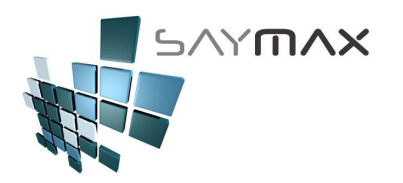

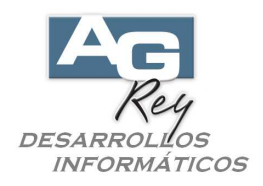

#### COMO INGRESAR UNA COMPRA TIPO "C" compatible con el CITI-COMPRAS.

Al ingresar una COMPRA tipo "C", antes que todo se deberá tener en cuenta ingresar correctamente el "N<sup>o</sup> de Compra" (recuadrado en rojo). Este campo debe tener un formato de 4 dígitos ("0001") seleccionando el punto de venta del comprobante de Compra, luego un guión "-", y finalmente 8 dígitos correspondientes al N<sup>o</sup> de Comprobante de Compra "00001234".

Luego de ingresado los ítems comprados y antes de grabar y confirmar la compra, será fundamental cliquear en el tilde de "Fuerza Totales" (ubicado en la punta inferior izquierda de la pantalla).

Una vez tildado, se deberá verificar que la casilla del Total del Básico, debe estar integrada por el total de la factura de Compra (con iva incluido), y los Totales de impuestos (abajo detallados), deben estar vacios.

Es decir que el Básico y el TOTAL GENERAL, deberían ser del mismo importe como muestra la figura de abajo.

NO TENER EN CUENTA LOS IMPORTES INGRESADOS EN LOS ÍTEMS, ya que los totales al pie del comprobante (marcados en rojo), son los que se tendrán en cuenta al momento de generar el CITI-COMPRAS.

| 🗐 Ingreso de Compras y De                                                                                                    | voluciones - CONSULT                           | A<br>A B M de  | e Compra tipo '                                                         | 'c''                                                   |                                       | ×        |
|----------------------------------------------------------------------------------------------------|------------------------------------------------|----------------|-------------------------------------------------------------------------|--------------------------------------------------------|---------------------------------------|----------|
| Número de Comprobante C<br>Fecha Factura                                                                                                    | <b>KFC</b><br>12/05/20                         | <b>9</b><br>16 | Comprobante<br>Vendedor %                                               | 9                                                      | Depos a modif.Stoc                    | k        |
| Fecha Vencimiento<br>Fecha Contable                                                                                                    | 12/05/20<br>12/05/20                           | 16             | Nro, de Remito<br><b>Nro,de Compra</b>                                  | 0001-00123451                                          | Casa Central                          | <u> </u> |
| Proveedor 86<br>Forma Pago CUENTA COI                                                                                                    | 4 MONOTRIBUTO                                  |                | % Iva Inscripto<br>% Iva no Inscrip.<br>% Imp.Internos                  | 21.00 % Adiciona<br>0.00 % Descuen<br>0.00 % Bonificad | to 0.00<br>0.00<br>ión 0.00 Cierre de | Fechas ] |
| Artículos Formas de Pago                                                                                                    | Observaciones In                               | nportación     | Informes Registr                                                        | ro Origen Desp                                         | acho [                                | 1        |
| Código Articu<br>9267 A111                                                                                                    |                                                | Ci             | antidad Prec<br>1.00                                                    | io Unit. % de<br>100.00                                | escuento Total<br>0.00 11             | 00.00    |
| Ata Item     Image: Constraint of the second second s | item                                           | Consulta       | Item Cant.Items                                                         | 1 Afanumérico AB                                       | 9267                                  |          |
| Bruto 121.00                                                                                                    | Básico                                         | 121.00         | Percep                                                                  | ciones                                                 | TOTAL                                 |          |
| Descuentos           Total Adic.         0.00           Total Desc         0.00           Total Bonif.         0.00                                                                                                    | Iva % 21         Iva % 21           Iva % 10.5 | 0.00           | Perc.Iva<br>Perc.I.B.Capital<br>Perc.I.B.Pcia. Bs.As.<br>Perc.I.B.Otros | 0.00                                                   | 123                                   | 1.00     |
| 🗹 Fuerza Totales                                                                                                    | Concep.No Grab.                                | 0.00           | Percito Ganancias                                                       |                                                        | Saldo                                 | 121.00   |
| Controles                                                                                                    | . 🗑 🔗 😫 🖄                                      | P              | Navegación                                                              | F FF FI                                                |                                       |          |

Ese será el ejemplo de cómo se verá reflejado el informe de Iva Compras luego de haber ingresado una Compra tipo "C" como la anteriormente detallada.

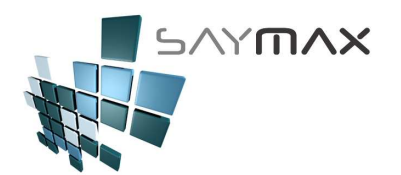

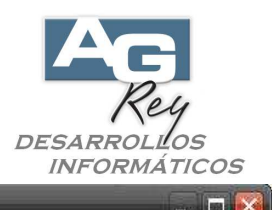

Consulta de Informes por pantalla

| RO DE IVA       | COMPR              | AS          |                |                           |                 |            |              |            |                   |                |                            | ା                         | oja:                     | 1                 |
|-----------------|--------------------|-------------|----------------|---------------------------|-----------------|------------|--------------|------------|-------------------|----------------|----------------------------|---------------------------|--------------------------|-------------------|
| le Fecha Com    | pra: 12/05/20      | 016 has     | ta 12/05/20    | )16.                      |                 |            |              |            |                   |                |                            |                           |                          |                   |
| PROVEEDOR       | CONDICION C<br>IVA | UIT N°      | COMPROB.<br>Nº | CONCEP.<br>NO<br>GRAVADOS | NETO<br>GRAVADO | IVA<br>%21 | IVA<br>%10.5 | IVA<br>%27 | PERCEP.<br>GANAN. | PERCEP.<br>IVA | PERCEP.<br>IIBB<br>CAPITAL | PERCEP.<br>IIBB<br>BS.AS. | PERCEP.<br>IIBB<br>OTROS | TO TAL<br>FACTURA |
| 4               | Resp.120-11111     | 111-2 N/C-A | 0001-00001235  | 0.00                      | -1000.00        | -210.00    | 0.00         | 0.00       | 0.00              | 0.00           | 0.00                       | 0.00                      |                          | -1210.00          |
| BRUZZESE JUAN M | Resp.I 30-93938    | 588-3 Fac-A | 0002-00004321  | 0.00                      | 100.00          | 21.00      | 0.00         | 0.00       | 0.00              | 0.00           | 0.00                       | 0.00                      |                          | 121.00            |
| Č.              | Resp.I 20-11111    | 111-2 Fac-A | 0001-00001234  | 0.00                      | 1000.00         | 210.00     | 0.00         | 0.00       | 0.00              | 0.00           | 0.00                       | 0.00                      |                          | 1210.00           |
| ONOTRIBUTO      | Monot 20-111111    | 111-2 Fac-C | 0001-00123451  | 0.00                      | 121.00          | 0.00       | 0.00         | 0.00       | 0.00              | 0.00           | 0.00                       | 0.00                      |                          | 121.00            |
| GENERAL         |                    |             |                | 0.00                      | 221.00          | 21.00      | 0.00         | 0.00       | 0.00              | 0.00           | 0.00                       | 0.00                      | 0.00                     | 242.00            |

Al generar el CITI COMPRAS, y luego al ejecutar el S.I.A.P. importando los archivos TXT's generados por el Sistema SayMax, el S.I.A.P. debería visualizar una pantalla con los totales como muestra la figura de abajo, coincidiendo los totales ejemplificados en el Libro de Iva Compras visualizado en la figura anterior.

| eneración del Soporte y la D <u>eclaració</u>                                                                                                    | n Jurada. 🛛 🔜                                           |                                                                                                    |                                     |           |
|----------------------------------------------------------------------------------------------------|---------------------------------------------------------|----------------------------------------------------------------------------------------------------|-------------------------------------|-----------|
|                                                                                                    |                                                         |                                                                                                    |                                     |           |
| nformante Activo:                                                                                                    | Perio                                                   | do: 201605 - Original                                                                                                    |                                     |           |
| Importe total de Compras                                                                                                    | 242,00                                                  | Importe total Ventas                                                                                                    | 0.00                                |           |
| Importe total Crédito Fiscal M.I.                                                                                                    | 21,00                                                   | Importe total Débito Fiscal                                                                                                    | 0.00                                |           |
| Importe Total Créd. Fisc. por Import.<br>de Bienes                                                                                                    | 0.00                                                    | Importe Total Créd. Fisc. por<br>Import. de Servicios                                                                             | 0.00                                |           |
| Crédito Fiscal Contrib. Seg.<br>Soc. y Otros Conceptos                                                                                                    | 0,00                                                    | Importe Total Crédito Fiscal                                                                                                    | 21,00                               | B         |
| Crédito Fiscal computable                                                                                                    |                                                         |                                                                                                    |                                     | E         |
|                                                                                                    |                                                         |                                                                                                    |                                     |           |
| Total Importe Crédito Fisc                                                                                                    | al Computable (No p                                     | rorrateado o prorrateado por<br>comprobante)                                                                                      | 21,00                               | Q.27      |
| Total Importe Crédito Fisc<br>Datos para la generación:<br>Cantidad total de comprobantes de cor                                                                                                    | al Computable (No p                                     | rorrateado o prorrateado por<br>comprobante)<br>4 Cantidad total de Alícuo<br>de com                                              | 21,00<br>plas 3                     | <b>\$</b> |
| Total Importe Crédito Fisc<br>Datos para la generación:<br>Cantidad total de comprobantes de cor<br>Cantidad total de Alícuotas de Despacho<br>Importación sobre Cor                                        | al Computable (No p                                     | rorrateado o prorrateado por<br>comprobante) [<br>4 Cantidad total de Alícum<br>0 Cantidad total de Alícum                        | 21,00<br>plas 3<br>pras 3           |           |
| Total Importe Crédito Fisc<br>Datos para la generación:<br>Cantidad total de comprobantes de cor<br>Cantidad total de Alícuotas de Despacho<br>Importación sobre Cor<br>Cantidad total de comprobantes de v | al Computable (No p<br>npras<br>npras<br>npras<br>entas | rorrateado o prorrateado por<br>comprobante) [<br>4 Cantidad total de Alícue<br>de com<br>0<br>0 Cantidad total de Alícu<br>de ve | 21,00<br>ptas 3<br>pras 3<br>otas 0 |           |

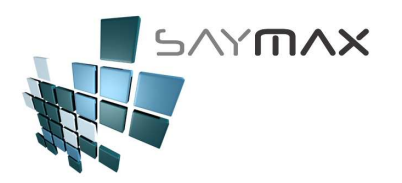

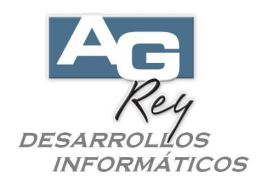

### COMO INGRESAR UNA COMPRA TIPO "A" compatible con el CITI-COMPRAS.

Al ingresar una COMPRA tipo "A", antes que todo se deberá tener en cuenta ingresar correctamente el "N<sup>o</sup> de Compra" (recuadrado en rojo). Este campo debe tener un formato de 4 dígitos ("0001") seleccionando el punto de venta del comprobante de Compra, luego un guión "-", y finalmente 8 dígitos correspondientes al N<sup>o</sup> de Comprobante de Compra "00001234".

Luego de ingresado los ítems comprados y antes de grabar y confirmar la compra, será fundamental cliquear en el tilde de "Fuerza Totales" (ubicado en la punta inferior izquierda de la pantalla).

Una vez tildado, se deberán ingresar el básico imponible como así también cada uno de los totales marcados en rojo.

NO TENER EN CUENTA LOS IMPORTES INGRESADOS EN LOS ÍTEMS, ya que los totales al pie del comprobante (marcados en rojo), son los que se tendrán en cuenta al momento de generar el CITI-COMPRAS.

verificar que la casilla del Total del Básico, debe estar integrada por el total de la factura de Compra (con iva incluido), y los Totales de impuestos (abajo detallados), deben estar vacios.

Es decir que el Básico y el TOTAL GENERAL, deberían ser del mismo importe como muestra la figura de abajo.

| 🎒 Ingreso de C                                                       | ompras y Dev                           | oluciones - ALTA                                                                               |                                                     |                                                  |                                                                                                    |                                                                                                    |                                    | ×                                               |
|----------------------------------------------------------------------|----------------------------------------|------------------------------------------------------------------------------------------------|-----------------------------------------------------|--------------------------------------------------|----------------------------------------------------------------------------------------------------|----------------------------------------------------------------------------------------------------|------------------------------------|-------------------------------------------------|
|                                                                      |                                        |                                                                                                | A.B.I                                               | VI.de (                                          | Compra tipo '                                                                                           | 'A''                                                                                                    |                                    |                                                 |
| Número de Comp<br>Fecha Factura<br>Fecha Vencimien<br>Facha Contable | robante 🛕<br>to                        | KFA 24/08                                                                                      | <b>3879</b><br>/2016<br>/2016                       |                                                  | <b>Comprobante</b><br>Vendedor %<br>Nro. de Remito                                                      | 3879                                                                                                    | Depos.a<br>Casa (                  | ar Nro. (en el Ata)<br>modif.Stock<br>Central 💌 |
| Proveedor<br>Forma Pago                                              | Z<br>CUENTA COR                        | 24/08<br>3M<br>RIENTE                                                                          | /2016                                               | <b>44 4</b> 4                                    | Nro.de Compra<br>% Iva Inscripto<br>% Iva no Inscrip.<br>% Imp.Internos                                 | 0003-00001234           21.00         % Adicion           0.00         % Descue           0.00         % Bonifice | al 0.00<br>nto 0.00<br>ación 0.00  | Cierre de Fechas                                |
| Artículos Forr                                                       | mas de Pago                            | Observaciones                                                                                  | Importa                                             | ción l                                           | nformes Regist                                                                                          | ro Origen Des                                                                                                    | pacho                              |                                                 |
| Código<br>167<br>2455<br>                                            | Articu<br>"U" DRAPE<br>ACE TIGHT R<br> | tem]                                                                                           |                                                     | Cant                                             | idad Prei<br>1.00<br>1.00<br>                                                                           | cio Unit. % d<br>1000.00<br>3200.00                                                                               | lescuento<br>0.00<br>0.00<br>82455 | Total ▲<br>1000.00<br>3200.00<br>■<br>■<br>■    |
| Bruto<br>Descue<br>Total Adic.<br>Total Desc.<br>Total Bonif.        | 4200.00<br>entos<br>0.00<br>0.00       | Básico<br>Iva % 21<br>Iva % 10.5<br>Iva % 27<br>Impuestos Int.<br>Concep No Grab.<br>Iva % 2.5 | 4200<br>4200<br>882<br>0<br>0<br>0<br>0<br>100<br>0 | .00  <br>.00  <br>.00  <br>.00  <br>.00  <br>.00 | Percep<br>Perc.Iva<br>Perc.I.B.Capital<br>Perc.I.B.Pcia. Bs.As.<br>Perc.I.B.Otros<br>Perc.I.B.Ganancias | ciones<br>50.00<br>35.00<br>0.00<br>0.00                                                                          | Saldo                              | 5267.00                                         |
| Controles                                                            | Q 8 0                                  | ) 🛃 🔗 😫                                                                                        | 20                                                  |                                                  | Navegación                                                                                              | F F F                                                                                                    |                                    |                                                 |

En estos campos de subtotales, se deberán replicar en forma exacta cada uno de los impuestos e importes que se visualizan en la hoja del comprobante de Compra del Proveedor.

Cualquier error, se verá reflejado en el archivo TXT del Citi Compras.

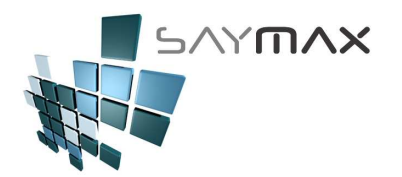

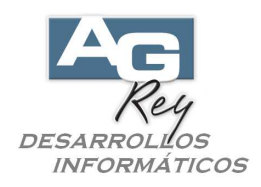

Para ejecutar el informe de Iva COMPRAS, se deberá ejecutar el módulo desde la opción abajo detallada.

| Archivos | Edición | Informes Varios Configuración | Ayud       | a Project                        |  |  |  |
|----------|---------|-------------------------------|------------|----------------------------------|--|--|--|
|          |         | Generales                     | •          |                                  |  |  |  |
|          |         | Artículos                     | - E [      |                                  |  |  |  |
|          | Ventas  | <b>.</b>                      |            |                                  |  |  |  |
|          |         | Compras                       | •          | Pedidos Pendientes a Proveedores |  |  |  |
|          |         | Producción                    | •          | Cta.Cte.Proveedores              |  |  |  |
|          |         | Fiscal                        | - <b>F</b> | Libro Iva Compras                |  |  |  |
|          |         | Mensajes entre Terminales     | •          | Ítems Comprados                  |  |  |  |

| Libro de Iva Co   | ompras                                                                                        |                                                                                                    |
|-------------------|-----------------------------------------------------------------------------------------------|----------------------------------------------------------------------------------------------------|
|                   | Desde                                                                                         | Hasta                                                                                                    |
| Fecha Factura     | 01/05/2016 (1)                                                                                | 31/05/2016 (2)                                                                                                    |
| Fecha Contable    | 1.1                                                                                           | 24/08/2016                                                                                                    |
| Proveedor         |                                                                                               | 14 EAL                                                                                                    |
| Grupo Proveedor   | ▼                                                                                             |                                                                                                    |
| )etalle / Resumen | DETALLADO COMPLETO (3)                                                                        | Genera un archivo TXT con el detalle del impuesto IVA(SIAP) Genera archivos: PRN (TXT) de PERCEPCIONES                                                                         |
| Detalle / Resumen | DETALLADO COMPLETO                                                                            | Genera un archivo TXT con el detalle del impuesto IVA (SIAP) Genera archivos PRN (TXT) de PERCEDCIONES                                                                         |
|                   | "Nueva metodologia de Ivas COMPRAS. Para cuando se<br>utilizan los campos de Iva %10.5 y %27. | Genera un archivo PRN por cada jurisdicción, p/importar desde SIFERE (SIA                                                                                                    |
|                   |                                                                                               | Genera archivos .TXT de PERCEPCIONES Genera un archivo TXT para SIAP, Ingreso Brutos Mensual Provincia Bs.As.<br>Genera un archivo TXT para SIAP, IVA Mensual (sólo positivos) |
|                   |                                                                                               | ) 💌 😖   🖬 🖬 🔜 📾   🖪 🔂 [                                                                                                    |
|                   |                                                                                               |                                                                                                    |

Los filtros involucrados, deberán ser: la Fecha de Factura de Compra (desde y hasta).

La opción de "Detalle / Resumen" deberá ser la opción (8) o (9), "DETALLADO COMPLETO" o

"DETALLADO COMPLETO <TOTALES>". Al seleccionar esta opción, aparecerá automáticamente el tilde de "Genera TXT para CITI COMPRAS".

De esta forma, se podrá tildar dicha opción (Genera TXT para CITI COMPRAS).

Luego, al generar un informe (sin importar si la salida es por pantalla, por impresora, por pdf, o cualquier otro tipo de salida), se generarán 2 archivos TXT correspondiente al Citi Compras.

Una vez generados los 2 archivos TXT, también se generará un Excel anticipando ERRORES de las Compras mal ingresadas.

Sólo se generará este excel con Errores en el caso que se hayan detectado errores de Compras mal ingresadas. En el caso de haberse generado el Excel, se recomienda visualizarlo para detectar las Compras mal ingresadas.

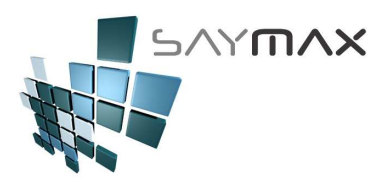

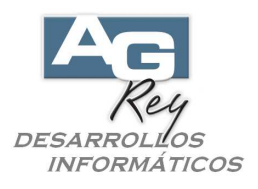

visualizar dicho excel y revisar las Compras que han generado los errores.

Luego de generados los 2 TXT's de Citi Compras, se deberán enviar al contador para ser procesados por el sistema S.I.A.P. (Sistema de la Afip para importar los Citi Compras).

Nota:

Informamos que hemos detectado (no sabemos cual es el motivo técnico de Yahoo), que cuando se envían los archivos TXT's hacia casillas de Yahoo, este servidor (Yahoo) distorsiona los TXT recibidos, sólo haciendo legible el primer comprobante de todos los comprobantes informados en el libro de Iva (compras o ventas). Por tal motivo, recomendamos Zipear los dos archivos TXT del Citi Compras y los dos archivos TXT del Citi Ventas antes de enviárselo al Contador (en el caso que el Contador posea una casilla de Yahoo).